## **CHANGING THE CONNECTED PHONE**

Up to 10 mobile phones can be paired with the vehicle in the same way. However, only 1 can be connected and ready for use as a phone at any one time.

To connect a different paired phone to the vehicle, follow the steps below:

- 1. From the Home menu, select Phone.
- 2. A menu will appear. Select Change phone.
- **3.** Identify and select your phone from the displayed list.
- Once your phone is connected to the system, a confirmation message will be displayed before switching to the Digit dial screen.

## **TELEPHONE SYSTEM ICONS**

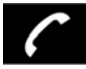

Connect: Use to send or accept a call and access the Last 10 calls list.

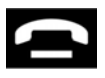

Disconnect: Use to end or reject a call.

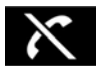

No phone connected.

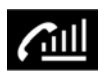

Phone signal strength indicator.

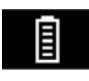

Phone battery level indicator.

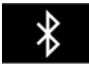

**Bluetooth**: Indicates that a **Bluetooth**® wireless technology device is connected.

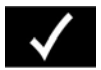

Tick: Indicates that a **Bluetooth**® wireless technology device is paired.

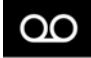

Voicemail: Press and hold to dial the stored voicemail number.

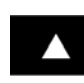

Scroll bar up arrow: Use to scroll up lists of detected phones, calls or phonebook entries.

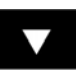

Scroll bar down arrow: Use to scroll down lists of detected phones, calls or phonebook entries.

## STEERING WHEEL CONTROLS

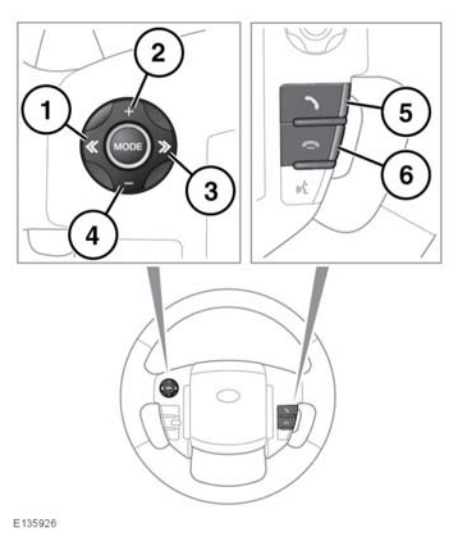

- 1. Press to scroll back through received calls, the Last 10 list and finally to exit the list.
- Increase the volume when in a call, scroll up a displayed list or number listed for a stored contact.
- **3.** Press to scroll to the Last 10 list and received calls.
- Decrease the volume when in a call, or scroll down a displayed list or number listed for a stored contact.